## マイレージポイント引継ぎ手順 STEP1 「とよはし健康マイレージWEBシステム及びアプリ」での 作業について

#### ◆アプリから引継ぎの場合

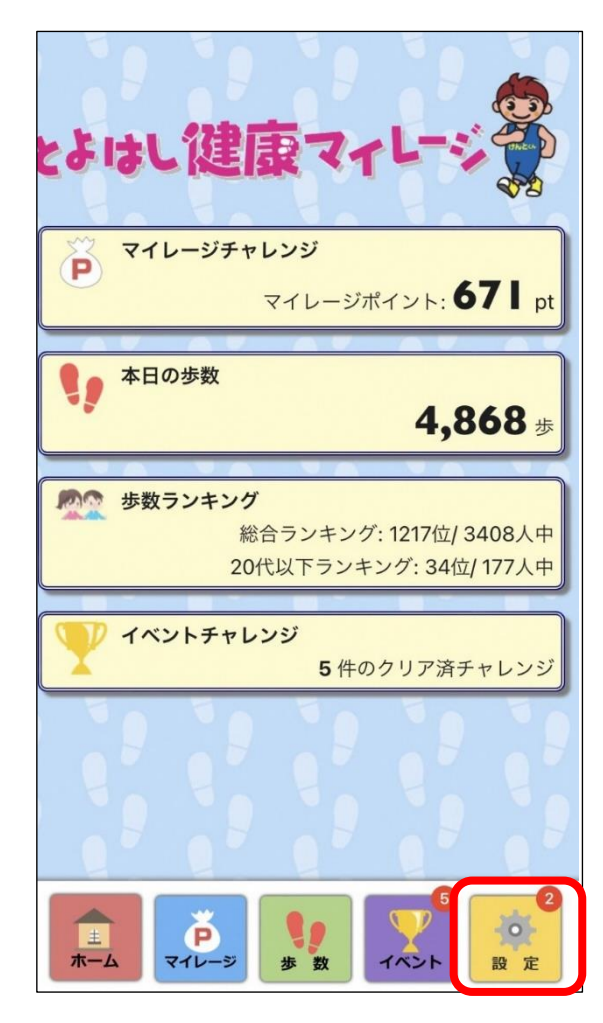

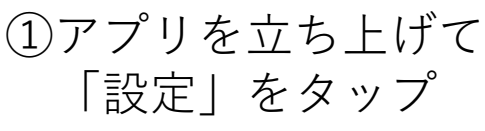

| 設定              | ?      |
|-----------------|--------|
| 設定変更            |        |
| アイテムと交換         |        |
| 健康マイレージWeb連携    |        |
| グループ設定          |        |
| マイレージチャレンジの設定   |        |
| 「まいか」協力店・お楽しみ特典 |        |
| 健康カレンダー         |        |
| お知らせ2           |        |
| オプション           | •      |
|                 | 0      |
|                 | 2<br>定 |

②「設定変更」をタップ

| 戻る         | 設定変更                                                                                       |
|------------|--------------------------------------------------------------------------------------------|
| 共通設定       |                                                                                            |
| ニックネーム     | けんとくん                                                                                      |
| 性別         | 男性                                                                                         |
| 生年月        | 2001年9月                                                                                    |
| 小学校区       | 旭                                                                                          |
| 歩数チャレンジの設定 |                                                                                            |
| キャラクター     | 男性                                                                                         |
| 一日の目標歩数    | 8000 歩                                                                                     |
| 身長         | <mark>171</mark> . <mark>0</mark> cm                                                       |
| 体重         | 62 . 5 kg                                                                                  |
| 平均値を適用     | 男性女性                                                                                       |
| アプリ設定      |                                                                                            |
| 通知を受け取る    | 受け取る                                                                                       |
|            | ジ<br>歩数<br>5<br>1ベント<br>5<br>2<br>2<br>2<br>2<br>2<br>2<br>2<br>2<br>2<br>2<br>2<br>2<br>2 |

③ニックネーム、性別、生年月、小学校区をメモしておく

#### ♦WEBから引継ぎの場合

| とようし 健康 マイレージ の                                                               |
|-------------------------------------------------------------------------------|
| とよはし健康マイレージ -Webシステムログイン-                                                     |
| はじめての方はこちらをクリック                                                               |
| メールアドレス                                                                       |
|                                                                               |
| パスワード                                                                         |
| □ 次回から自動的にログイン                                                                |
| ログイン                                                                          |
| パスワードを忘れた場合はこちら                                                               |
| Copyright © 2012 Shizuoka Information Proccessing Center All rights reserved. |
|                                                                               |
|                                                                               |
|                                                                               |
|                                                                               |
|                                                                               |
|                                                                               |
|                                                                               |
|                                                                               |

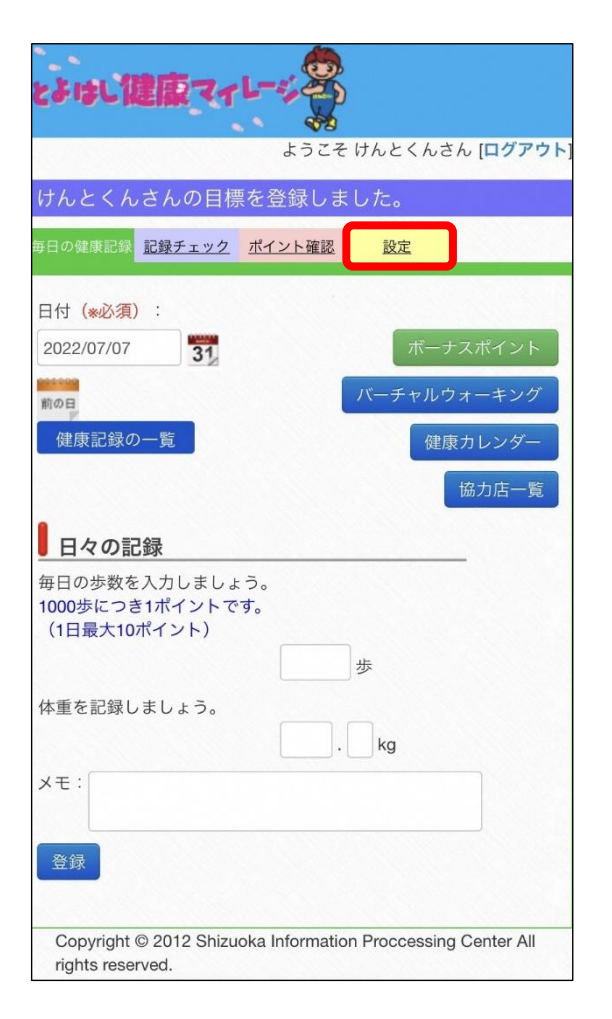

①ログインする ※引継ぎ情報にメールアドレスが 必要なため事前にメモしておく

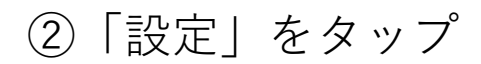

#### ♦WEBから引継ぎの場合

| とよはし健康マイレージの                             |
|------------------------------------------|
| 毎日の健康記録 記録チェック ポイント確認 設定                 |
|                                          |
| 個人設定                                     |
| 性別、生年月日、氏名・ニックネームおよびメール受信の設定を行い          |
| <b>変</b> 更                               |
| 目標設定                                     |
| 毎日の運動・食事目標の設定を行います。<br>変更                |
| 会員情報                                     |
| パスワード、メールアドレスの変更設定や健康記録の再チャレンジを<br>行います。 |
| パスワードの変更                                 |
| メールアドレスの変更                               |
| 健康チャレンジを新たに開始する                          |
| とよはし健康マイレージを退会する                         |
| ● 企業・グループ情報                              |
| 企業・グループおよび参加メンバーの追加や、今参加しているグルー          |
| プから<br>たける手続きを行います                       |
| 奴りるナ杭さで1」います。                            |
| 企業・グループの追加                               |
|                                          |
|                                          |

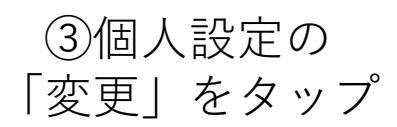

| とよはし健康マイレージ                                |
|--------------------------------------------|
| ようこそ けんどくんさん [ロクアウ<br>会員情報を登録してください        |
| 個人設定                                       |
| 性別:<br>● 男性 ○ 女性                           |
| 生年月日(西暦):※必須、半角数字<br>2001 年 09 月 08 日      |
| 氏名またはニックネーム:(*任意)<br>けんとくん                 |
| 小学校区<br>旭 ◆                                |
| メール受信                                      |
| とよはし健康マイレージからの情報提供のメールを、                   |
| ○ 文信 9 る ○ 文信 し な い                        |
| 毎日の健康記録を忘れないためのお知らせメールを、<br>○ 受信する ● 受信しない |
| 毎日 ◇ 0 ◇ 時 0 ◇ 分                           |
| 変更                                         |

④性別、生年月日、小学校区をメモしておく

# マイレージポイント引継ぎ手順 STEP2 「あいち健康プラス」での作業について

#### ◆Androidユーザー向け

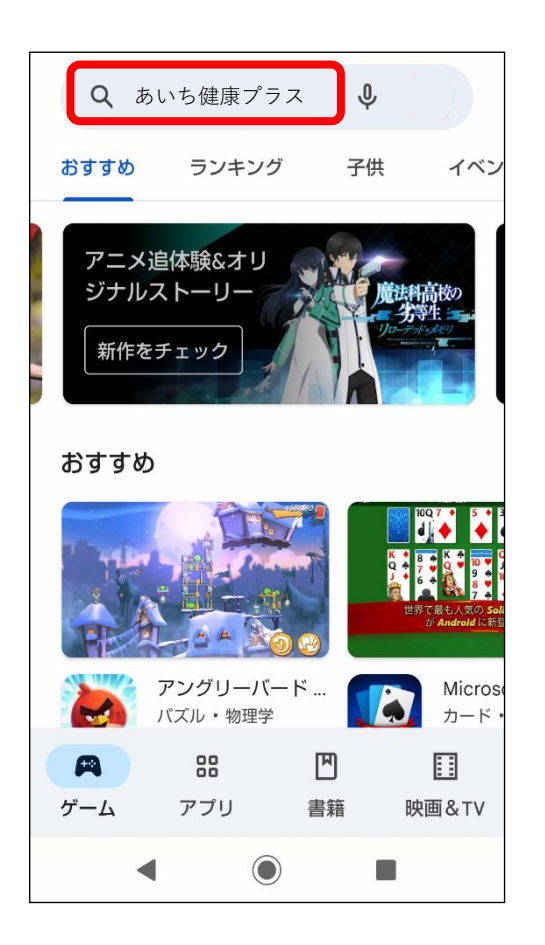

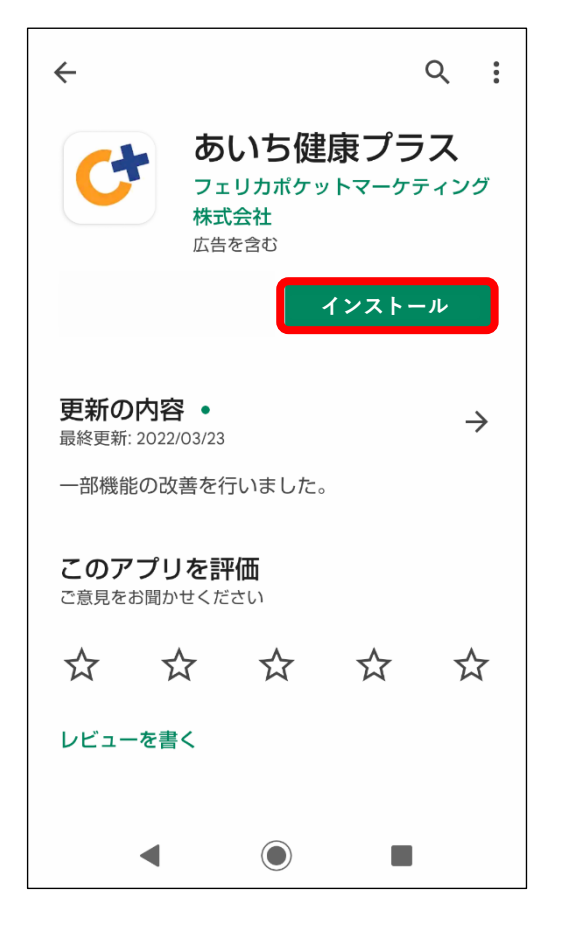

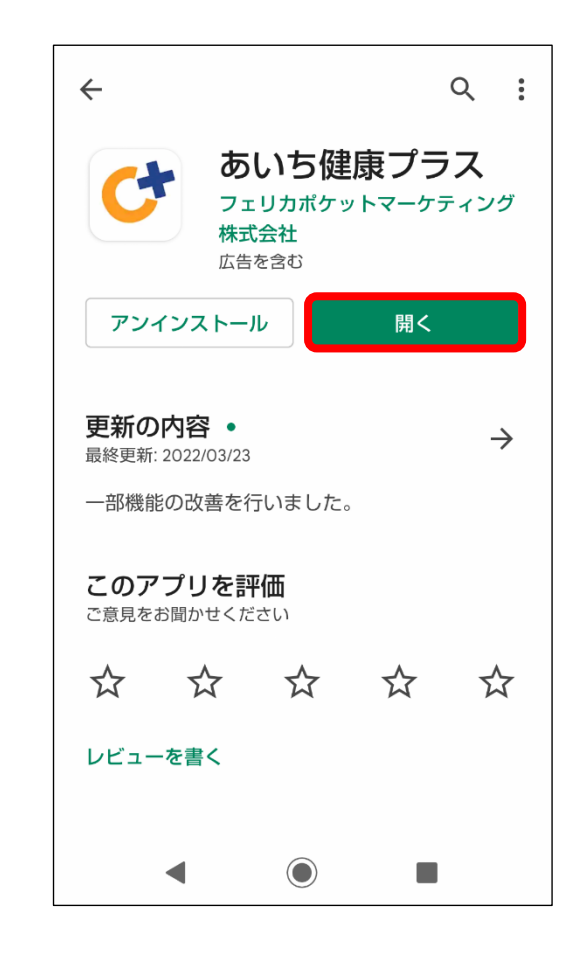

①Google Playから 「あいち健康プラス」を検索

②「インストール」をタップ ③「開く」をタップ

#### ◆iPhoneユーザー向け

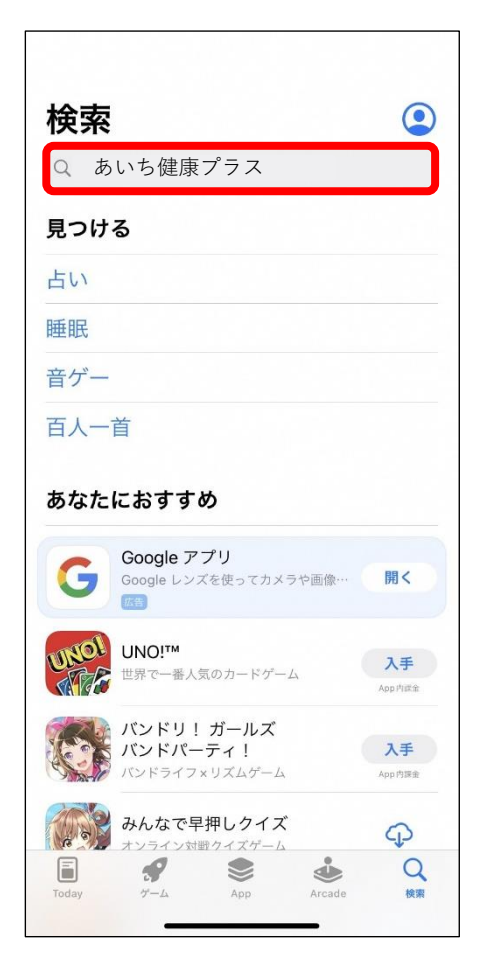

①**App Store**から 「あいち健康プラス」を検索

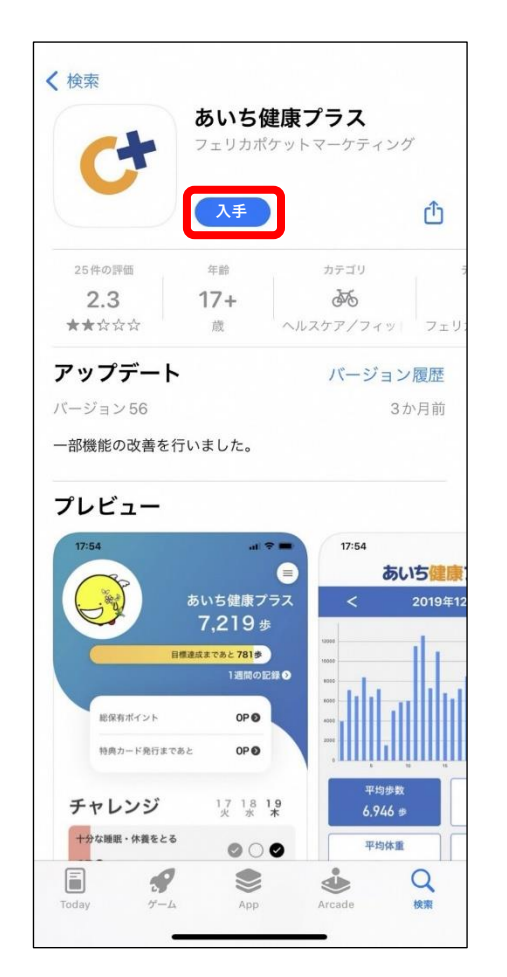

②「入手」をタップ

| Ct                                                                                                    | <b>あいち健康</b><br>フェリカポケッ                                                                  | <b>長プラス</b><br>/ トマーケティ:                                                                                       | ング                                                                                                    |
|----------------------------------------------------------------------------------------------------|------------------------------------------------------------------------------------------|----------------------------------------------------------------------------------------------------|----------------------------------------------------------------------------------------------------|
|                                                                                                    | 開く                                                                                       |                                                                                                    | Ĉ                                                                                                    |
| 25件の評価                                                                                                    | 年齡                                                                                       | カテゴリ                                                                                                    |                                                                                                    |
| 2.3<br>★★☆☆☆                                                                                                    | 17+<br>歳 ^                                                                               | <b>ゆ</b><br>ルスケア/フィ                                                                                            | ד וע                                                                                                   |
| アップデート                                                                                                    |                                                                                          | バージョ                                                                                                    | ン履歴                                                                                                    |
| バージョン56                                                                                                    |                                                                                          |                                                                                                    | 3か月前                                                                                                   |
| 一部機能の改善を行                                                                                                    | ういました。                                                                                   |                                                                                                    |                                                                                                    |
| <ul> <li>一部機能の改善を行</li> <li>プレビュー</li> <li>17:54</li> </ul>                                                                                                    | <b>テいました。</b><br>� ■                                                                     | 17:54                                                                                                    |                                                                                                    |
| ー部機能の改善を行<br>プレビュー                                                                                                    | テいました。<br>♀ ■                                                                            | 17:54                                                                                                    | あいち                                                                                                    |
| <ul> <li>一部機能の改善を行</li> <li>プレビュー</li> <li>17:54</li> </ul>                                                                                                    | テいました。<br>●<br>あいち健康フラス<br>7,219歩                                                        | 17:54                                                                                                    | <b>あいち個</b><br>2019                                                                                    |
| <ul> <li>一部機能の改善を行</li> <li>プレビュー</li> <li>17:54</li> <li>()</li> <li>()</li></ul>                                                      | テいました。<br>あいち健康プラス<br>7,219歩<br>1週の回復 0                                                  | 17:54                                                                                                    | <b>あいち</b><br>2019                                                                                     |
| <ul> <li>一部機能の改善を行</li> <li>プレビュー</li> <li>17:54</li> <li>17:54</li> <li>18:68 #1(72)</li> </ul>                                                                                                    | テいました。<br>・・・・・・・・・・・・・・・・・・・・・・・・・・・・・・・・・・・・                                           | 17:54<br>3<br>000<br>000<br>000<br>000<br>000<br>000                                                           | <b>あいち</b><br>2019                                                                                     |
| <ul> <li>一部機能の改善を行</li> <li>プレビュー</li> <li>17:54</li> <li>単成有ポイント</li> <li>単成有ポイント</li> <li>単成カード免日まで</li> </ul>                                                                                                    | テいました。<br>マー<br>まいち健康プラス<br>7,219歩<br>1週回2月90<br>0P0<br>あと<br>0P0                        |                                                                                                    | あいち<br>2019                                                                                            |
| <ul> <li>一部機能の改善を行</li> <li>プレビュー</li> <li>17:54</li> <li>総府市パイント</li> <li>地府市ボイント</li> <li>地府市ホイント</li> <li>地府市ホイント</li> <li>地府市ホイント</li> <li>ジェント</li> <li>ジェント</li></ul> | テいました。<br>あいち健康プラス<br>7,219歩<br>「通常なであと7810<br>」<br>このPの<br>あとのPの<br>17 18 19<br>大 第 19  | 17:54<br>3<br>3<br>4<br>4<br>4<br>5<br>4<br>4<br>4<br>5<br>4<br>4<br>4<br>5<br>4<br>5<br>4<br>4<br>5<br>4<br>5 | <b>5015</b><br>2019                                                                                    |
| <ul> <li>一部機能の改善を行</li> <li>プレビュー</li> <li>17:54</li> <li>単位日ボイント</li> <li>単成日ボイント</li> <li>単成日ボイント</li> <li>単成日ボイント</li> <li>サスケンジ</li> <li>十次な壊死・休養をとる</li> </ul>                                                                                                    | テいました。<br>まいち健康プラス<br>7,219歩<br>1週回の日本<br>1週回の日本<br>0Pの<br>あた<br>0Pの<br>17,18,18<br>2000 | 17:54<br>2<br>000<br>000<br>000<br>000<br>000<br>000<br>000<br>000<br>000                                      | 5015<br>2019<br>0<br>0<br>0<br>0<br>0<br>0<br>0<br>0<br>0<br>0<br>0<br>0<br>0<br>0<br>0<br>0<br>0<br>0 |

③「開く」をタップ

#### ◆Android/iPhone共通

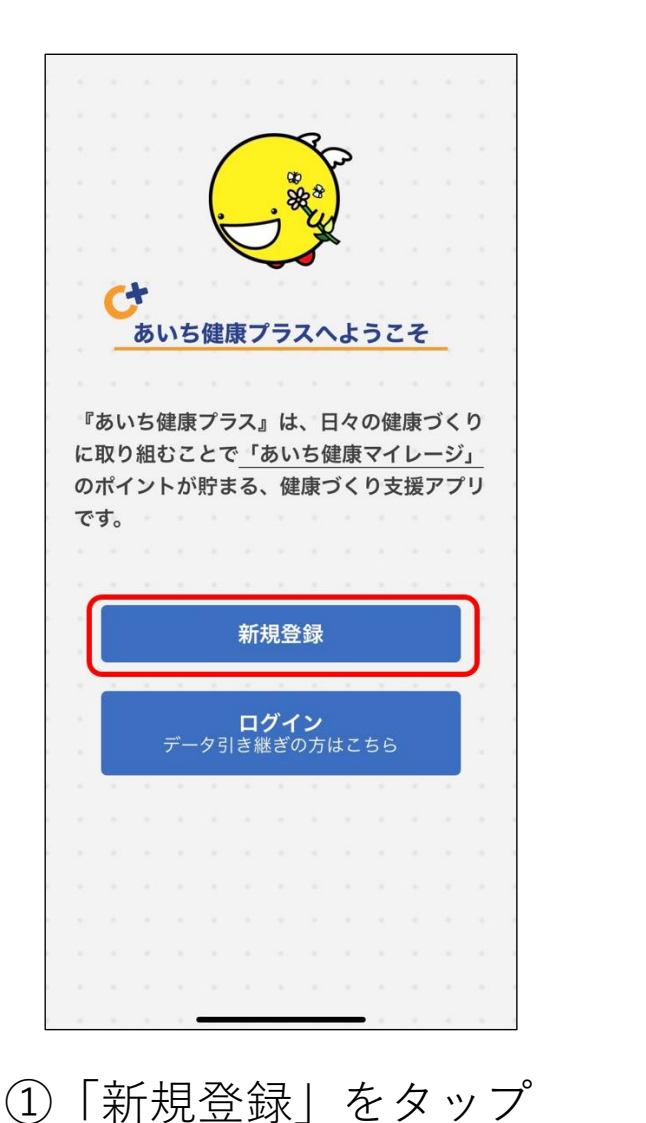

| 参加するサービスを選択してください。 |   |
|--------------------|---|
| 自治体版               | ▼ |
| 参加する自治体を選択してください。  |   |
|                    | ▼ |
| 属性1を選択してください       |   |
|                    | • |
|                    |   |
| 属性2を選択してください。      | - |
|                    | • |
|                    |   |
|                    |   |
|                    |   |
|                    |   |
| 次へ                 |   |
|                    |   |
|                    |   |

②「豊橋市」を選択

あいち健康プラス 初期設定 ▶ ニックネーム(必須) ※ランキングで公開されます。 ▶ 生年月日(任意) ※ランキングで利用されます。 年 月 日 ▶ 性別(任意) ※ランキングで利用されます。 女性 男性 ▶ 目標歩数(必須) ※公開されません。 ▶ 身長(任意) ※BMI・消費力ロリー計算に利用されます。 V ▶ 体重(任意) ※BMI·消費カロリー計算に利用されます。 利用規約に同意します。 同意して次へ進む

③初期設定を行う

### ◆Android/iPhone共通

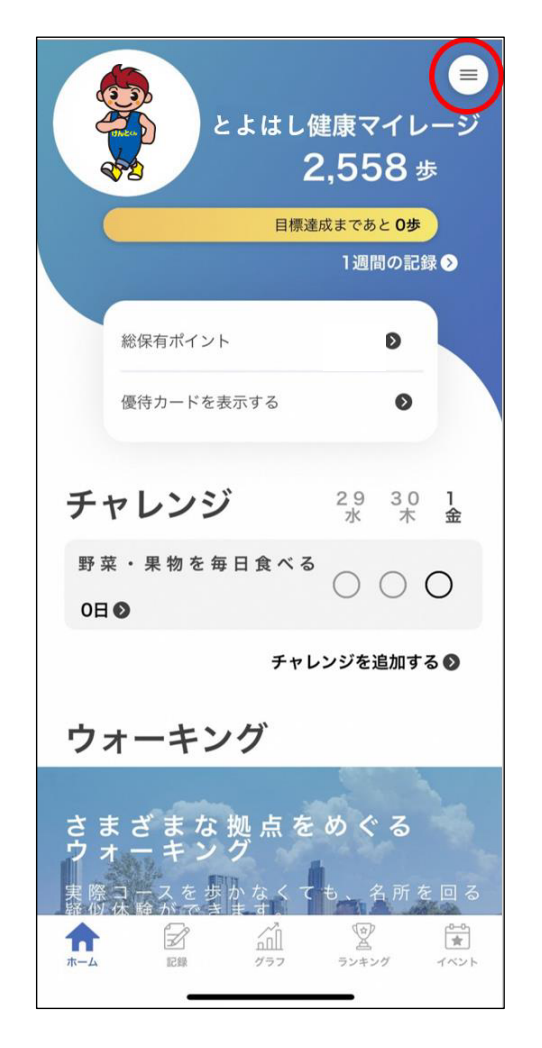

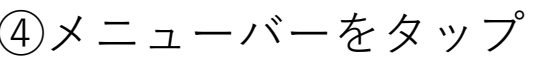

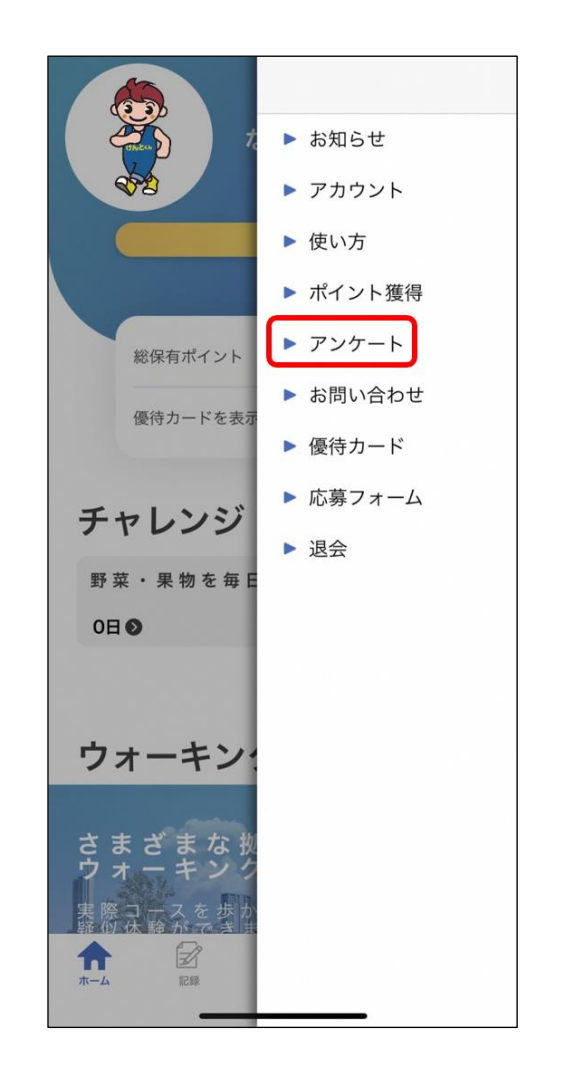

⑥アンケートに必要事項\*を 回答いただくと、後日 マイレージポイントが 自動付与されます。 ただし、ユーザー情報が 特定できない場合や ニックネーム等を忘れて しまった場合については ー律300ポイントの付与と なりますので、予めご了承 ください。

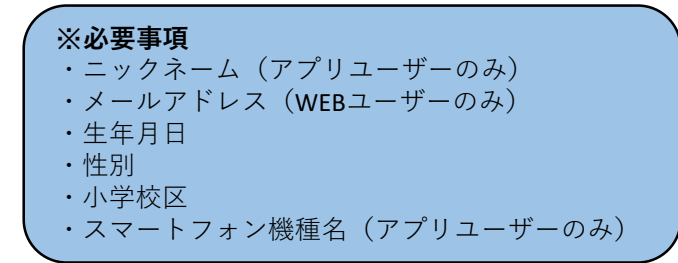